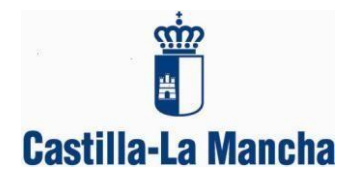

Estimadas familias:

<u>Como va saben, a partir de este curso 2018/2019</u> y siguiendo las instrucciones de la Viceconsejería de Educación, Universidades e Investigación para la organización del final de curso 2017/2018 e inicio del curso 2018/2019, todas las informaciones y comunicaciones del centro se están realizando a través de la plataforma Papás.

## Para darse de alta y poder recibir dichas notificaciones deberán incluir una dirección de correo electrónico en la plataforma Papás, para ello

1. Deberán entrar en la <u>plataforma Papás 2.0.</u> con su clave y contraseña. Seleccionar el módulo <u>Comunicación.</u>

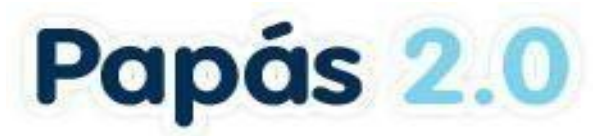

Selección de módulo Elija el módulo donde desea ingresar

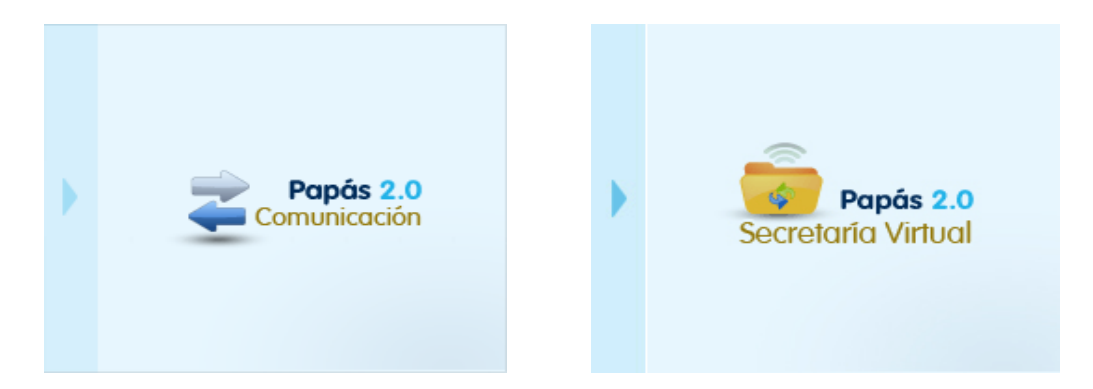

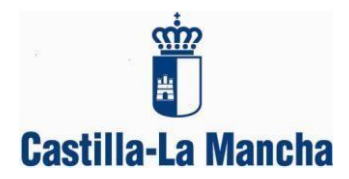

2. En el <u>menú izquierdo.</u> deben seleccionar la pestaña "C<u>omunicaciones". Y</u> dentro de ésta: <u>"Avisos".</u>

| < 🛛 ocultar menú                                                                              | Segui | miento Edu                 | cativo                                                                         |                      |                      |                         |                  |     |  |
|-----------------------------------------------------------------------------------------------|-------|----------------------------|--------------------------------------------------------------------------------|----------------------|----------------------|-------------------------|------------------|-----|--|
| <ul> <li>Seguimiento del curso</li> </ul>                                                     |       | . <b>■</b>                 |                                                                                | Suscripo             | Suscripción a avisos |                         |                  |     |  |
| + Comunicaciones                                                                              |       | Aviso de:                  |                                                                                |                      |                      |                         |                  | *   |  |
| <ul> <li>Mensajería</li> <li>Avisos</li> <li>Tablón de anuncios</li> <li>Encuestas</li> </ul> |       | Con<br>Con<br>Falt<br>Trai | nunicación Interna<br>ttroles y exámenes<br>as de asistencia<br>bajos y tareas |                      |                      |                         |                  |     |  |
| <ul> <li>Centro</li> </ul>                                                                    |       |                            |                                                                                | +                    |                      |                         |                  |     |  |
|                                                                                               |       | Aviso de: Fal              | tas de asistencia                                                              |                      |                      |                         |                  | ▼ * |  |
| Número total de registros: 2                                                                  |       |                            |                                                                                |                      |                      |                         |                  |     |  |
|                                                                                               |       | C                          | anal de entrada<br>el aviso                                                    | Datos<br>disponibles | Suscrito             | Fecha de<br>suscripción | Fecha de<br>baja |     |  |
|                                                                                               |       | Co                         | orreo electrónico                                                              |                      | Sí                   | 27/09/2015              |                  |     |  |
|                                                                                               |       | Me                         | Modificar<br>Suscribirse<br>Darse de baja                                      |                      | Si                   | 27/09/2015              |                  |     |  |

- 3. Subscribirse a Comunicación interna. ¿Cómo? Seleccionando correo electrónico, elegir la opción "<u>Modificar</u>" para añadir el correo electrónico donde deseamos que nos lleguen los avisos de las comunicaciones del Centro.
- 4. Una vez introducido nuestro correo, **<u>pulsar</u>** en "correo electrónico" y **seleccionar suscribirse.**
- 5. Si sincronizan el correo electrónico para recibirlo en su móvil, estarán informados de inmediato. Si no se realiza el paso anterior, los avisos no saltarán en su correo electrónico.